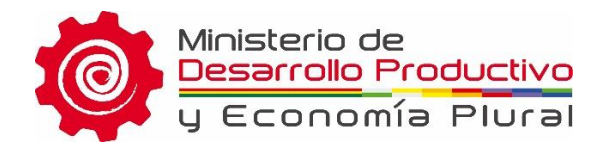

## **-CAJA DE HERRAMIENTAS** El Desarrollo Productivo en tus manos

# MANUAL DE USUARIO

**APLICACIÓN MÓVIL** 

"Caja de Herramientas"

La Paz – Bolivia

2019

## 1. INTRODUCCIÓN

El objetivo del proyecto es contribuir a la reducción de la pobreza y al mejoramiento de la calidad de vida de las familias rurales en territorios priorizados, a través de un conjunto de intervenciones bajo un enfoque sistémico para el desarrollo de mercados – DSM/M4P, en conjunción a un análisis de Desarrollo territorial rural y de equidad de género. El proyecto desarrolla acciones en municipios seleccionados en complejos priorizados (bovinos de leche, frutas y hortalizas, tubérculos) de los departamentos de La Paz, Oruro, Cochabamba y Chuquisaca.

El objetivo del es coordinar acciones para facilitar la concurrencia de actores públicos y privados en Complejos Productivos Priorizados, generando una visión de desarrollo con vocación productiva vinculada a la transformación e industrialización, principalmente en las zonas de intervención coincidente de las instituciones. Así, entre otros, se ha acordado el diseño, elaboración y difusión de una aplicación que facilite el acercamiento de los servicios de desarrollo productivo a los productores a nivel departamental y municipal, que permita el desarrollo productivo y la promoción económica local a nivel territorial.

## 2. OBJETIVOS DE LA APLICACIÓN

Apoyar y facilitar con la oferta de servicios de instituciones públicas y privadas al sector productivo a través de una aplicación Android que permita acceder a la información a través de dispositivos móviles con o sin conexión a internet.

### 3. REQUERIMIENTOS MINIMOS

Para un óptimo servicio de la aplicación, su dispositivo móvil debe cumplir con las siguientes características técnicas:

- 1) Dispositivo móvil con Sistema Operativo Android.
- 2) Versión de Sistema 4.0.3 hacia adelante.

3) Accesos a Internet para instalación y luego periódicamente para actualización de datos desde servidor central.

## 4. DESCARGAR E INSTALAR LA APLICACIÓN

1) Ingresar a Google Play Store desde su móvil.

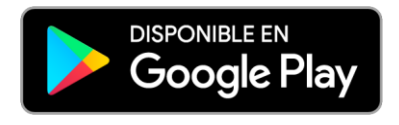

2) Buscar la aplicación "Caja de Herramientas Bolivia".

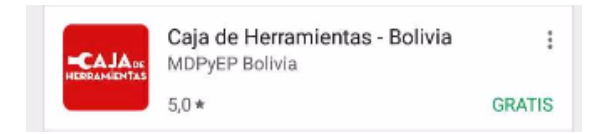

3) Instalar la aplicación

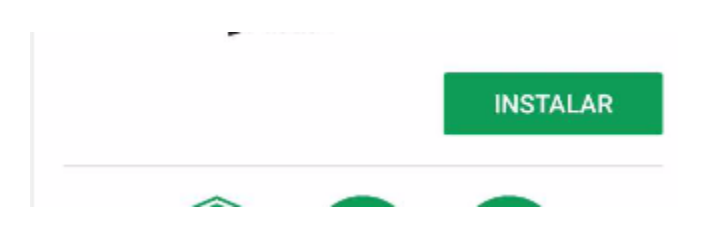

4) Presione el botón "instalar" y luego esperar hasta que finalice la instalación, una vez concluida, aparecerá un icono en la pantalla del móvil, a través del cual podrá ingresar a la aplicación Android "CAJA DE HERRAMIENTAS".

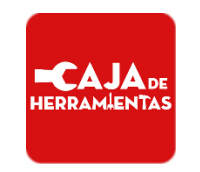

## 5. DESCRIPCIÓN DE LA APLICACIÓN

#### Manual de Usuario

> Manual de usuario móvil (IOS, Android)

Como primera pantalla al abrir la aplicación nos muestra una pantalla la cual está compuesta por las siguientes dos opciones:

- Servicio para el Desarrollo Productivo (Muestra los servicios que ofrecen los productores y las empresas).
- Oferta y demanda de Productos (Muestra la oferta y demandas de las empresas para cada departamento).

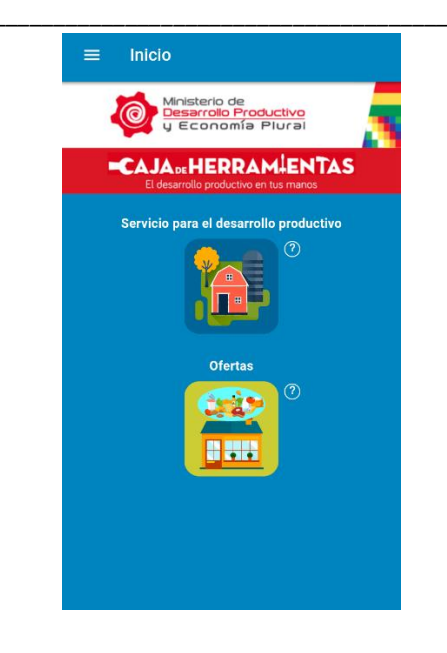

### Servicio para el desarrollo productivo

Cuando el usuario hace clic a los la opción Servicio para el Desarrollo Productivo, se muestra la siguiente imagen:

La aplicación cuenta con ayudas de texto para que sea más entendible y guiada. Si le hacemos click al signo de interrogación que tiene cada opción nos muestra un modal con la descripción de que puedes encontrar en ella, como se muestra en la primera imagen de la izquierda y la segunda imagen es cuando ya estas dentro del botón de la opción de servicio para el Desarrollo Productivo.

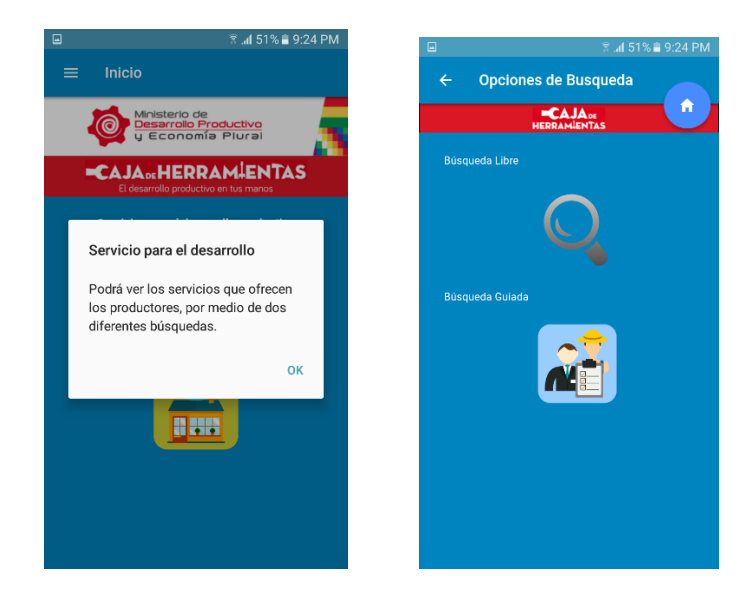

En esta pantalla se tiene dos tipos de búsqueda que el la guiada y la libre.

Si ingresamos a la libre haciendo click en el icono de buscador muestra la siguiente pantalla.

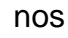

Búsqueda Libre
 Cal Alaw
 Coca
 Cal Resultados
 VER TODO

La búsqueda libre podemos poner en el ingreso de texto y hacer click en el botón "Ver Todo" y nos mostrara otra pantalla con los resultados que están clasificados en

| ۵                 |          | 8                             | .a <b>f</b> 51% i | 9:25 PM |
|-------------------|----------|-------------------------------|-------------------|---------|
| ← Res             | ultados  |                               |                   |         |
|                   | HERR     | AJA <sub>de</sub><br>Amientas |                   |         |
| Coca -> 21 Result | tados    |                               |                   |         |
| Departamento      | Complejo | Servicio                      | Tema              | Ø       |
| Chuquisaca        |          |                               |                   |         |
| La Paz            |          |                               |                   |         |
| Cochabamba        |          |                               |                   |         |
| Potosi            |          |                               |                   |         |
| Tarija            |          |                               |                   |         |
| Santa Cruz        |          |                               |                   |         |
| Oruro             |          |                               |                   |         |
| Beni              |          |                               |                   |         |
| Pando             |          |                               |                   | +       |

los 4 tipos de clasificadores que manejamos como ser departamento, complejo, tema y servicio. Las pantallas de resultado de la búsqueda se muestran a continuación y clasificados por lo anteriormente mencionado.

| •                |          | 8                  | .al 51% | 9:25 PM  |
|------------------|----------|--------------------|---------|----------|
| ← Res            | ultados  |                    |         |          |
|                  | -C.      | AJA DE<br>AMIENTAS |         | <b>Î</b> |
| Coca -> 21 Resul | tados    |                    |         |          |
| Departamento     | Complejo | Servicio           | Tema    | (?)      |
| Endulzantes      |          |                    |         | +        |
| Frutos amazór    | icos     |                    |         | +        |
| Granos           |          |                    |         | +        |
| Рара             |          |                    |         | +        |
| Lácteos          |          |                    |         | +        |
| Carnes           |          |                    |         | +        |
| Coca             |          |                    |         | +        |
| Frutícola        |          |                    |         | +        |
| Hortalizas       |          |                    |         | +        |

|                  |          |                    | .11 51% | 9:25 PI  |
|------------------|----------|--------------------|---------|----------|
| ← Res            | ultados  |                    |         |          |
|                  | HERR     | AJA DE<br>AMIENTAS |         | <b>A</b> |
| Coca -> 21 Resul | tados    |                    |         |          |
| Departamento     | Complejo |                    | Tema    |          |
| Asistencia Téc   |          |                    |         |          |
| Certificación/F  | Registro |                    |         |          |
| Mercado          |          |                    |         |          |
| Capacitación     |          |                    |         |          |
| Formación Téo    | nica     |                    |         |          |
| Otros            |          |                    |         |          |
| Financiamient    |          |                    |         |          |
|                  |          |                    |         |          |
|                  |          |                    |         |          |
|                  |          |                    |         |          |

Dentro de estos clasificadores se encuentran los resultados los cuales cuentan con información de la institución sobre el servicio y todas las características necesarias.

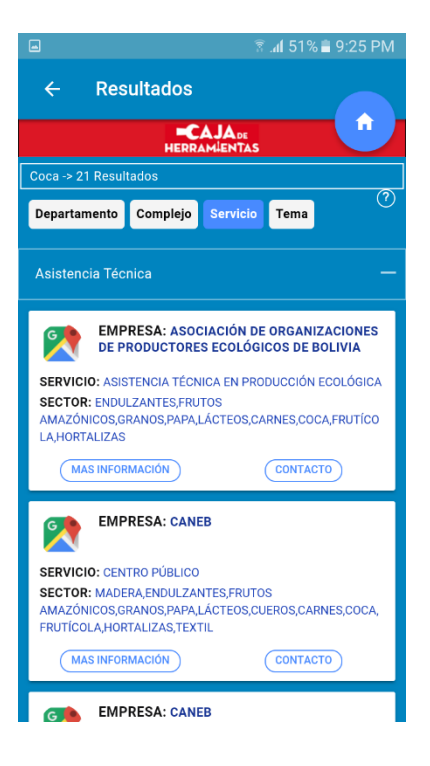

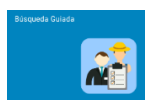

En la búsqueda guiada tenemos los siguientes filtros para poder obtener

la información necesaria.

Departamento, complejo, servicio y tema. Al mismo también nos muestra un texto ayuda sobre los datos a filtrar.

| ≋ .al 53% ∎ 10:11 PM                              | ■ 〒                                         | 🖬 👘 🖹 🧯 🤹 🤋 🤹 🤅                                                                                       | 1 🔲 👘 🕄 al S                                 | 51% 🛢 9:26 PM          |
|---------------------------------------------------|---------------------------------------------|----------------------------------------------------------------------------------------------------|----------------------------------------------|------------------------|
| ← Búsqueda Gulada<br>←CAJA×<br>HERRAHENTAS        | ← Búsqueda Guiada<br>←CAJA∞<br>HERRANGENTAS | Ayuda                                                                                                 | ← Búsqueda Guiada<br>■CAJAor<br>HERRAMIENTAS |                        |
| ©<br>Complejos<br>Todos ~                         | Complejes<br>Lácteos                        | Complejo: Son complejos (<br>priorizados (leche, frutas y<br>hortalizas, tubérculos, etc).            | Comple<br>Complejos                          | ⑦<br>odos <del>▼</del> |
| Departamento<br>Todos 🛩                           | Departamento<br>La Paz 🛩                    | Departamento: Todos los<br>departamentos de Bolivia                                                   | Departa                                      | odos 👻                 |
| Municipio<br>Todos 🐱                              | Municipio<br>La Paz-Huarina 👻               | Municipio: Los municipios del<br>departamento seleccionado, si no<br>selecciono algún departamento se | Municip O Frutos amazónicos                  | odos 🔫                 |
| Servicios<br>———————————————————————————————————— | Servicios<br>Gestión Empresarial 👻          | se mostrara todos los municipios de<br>Bolivia.                                                       | Servicio O Endulzantes                       | odos 🛩                 |
| Tema<br>Todos 🛩                                   | Tema<br>Todos +                             | Te Servicios: Servicios los cuales se<br>ofrecen a los productores agrupados                          | Tema O Papa                                  | odos 👻                 |
| BUSCAR                                            | BUSCAR                                      | por<br>Tema: temas relacionados a los<br>servicios<br>OK                                              | CANCEL                                       | OK                     |

Los resultados obtenidos nos muestran información necesaria para contactarnos con la institución o con el productor, haciendo click en los botones de "Más información" y "Contacto".

| ⓐ ଛ .af 51% ≧ 9:27 PM                                                                     | 📾 🛛 🖹 🧃 9:27 PM                                                                  | ■ 🗍 🗟 aff 51% 🛢 9:27 PM                                    |
|-------------------------------------------------------------------------------------------|----------------------------------------------------------------------------------|------------------------------------------------------------|
| ← Resultados                                                                              | ← Requisitos                                                                     | ← Contacto                                                 |
|                                                                                           |                                                                                  |                                                            |
| Lácteos, La Paz, La Paz-Huarina, Gestión Empresarial, → 1<br>Resultados                   | MERCADO                                                                          | ORGANIZACIÓN DE PRODUCTORES DE LECHE DEL ALTIPLANO<br>OPLA |
| Tema                                                                                      | DESCRIPCIÓN DEL SERVICIO CONTACTO                                                | Producción y Transformación de la Leche                    |
| Comercialización —<br>EMPRESA: ORGANIZACIÓN DE PRODUCTORES<br>DE LECHE DEL ALTIPLANO OPLA | Apoyo a la producción y comercialización de productos y<br>subproductos de leche | Carlos Yeber Huarita                                       |
| SERVICIO: MERCADO<br>SECTOR: LÁCTEOS                                                      | Grupo meta     productores y asociación de productores de leche                  | Direccion     Challapata     Ver Ubloación                 |
| (MAS INFORMACIÓN) CONTACTO                                                                | C Tiempo de Trámite<br>24 horas                                                  | Teléfono<br>76137775                                       |
| Mejora en producción primaria +                                                           | Responsable del Proceso     Secretaria de Comercialización                       | Correo Electrónico<br>opia chailapata@gmail.com            |
|                                                                                           | Requisitos<br>Ser miembro de una asociación productiva afiliada a OPLA           |                                                            |
|                                                                                           | Proceso     Solicitud personal Solicitud asociativo Notas de solicitud           |                                                            |

## Oferta y demanda de productos

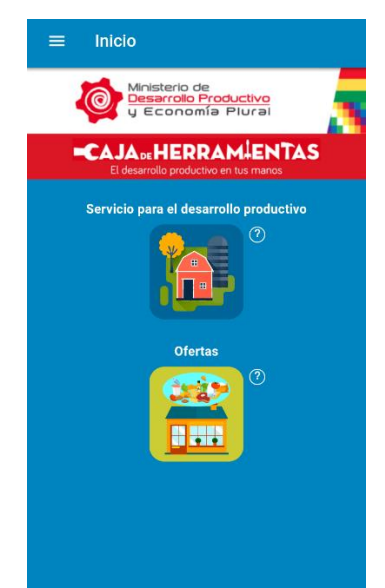

En esta opción los usuarios podrán ver todo sobre Oferta y Demanda de productos.

|                                                                                                    | 9.2.5 P W                                                          | s ۲                                                                                                    | 0% 🛢 9:29 PN                                  |
|----------------------------------------------------------------------------------------------------|--------------------------------------------------------------------|----------------------------------------------------------------------------------------------------|-----------------------------------------------|
| ← Ofertas                                                                                                    |                                                                    | ← Resultados                                                                                                    |                                               |
|                                                                                                    |                                                                    |                                                                                                    | •                                             |
|                                                                                                    | ?                                                                  | Chuquisaca , -> 44 Resultados                                                                                                    |                                               |
|                                                                                                    | Todos 🗕                                                            | Complejo Tema                                                                                                    | C                                             |
| mplejo                                                                                                    | Todos 🗕                                                            | Ferias nacionales                                                                                                    |                                               |
|                                                                                                    |                                                                    | Exportación                                                                                                    |                                               |
| BUSCAR                                                                                                    |                                                                    | Otros                                                                                                    |                                               |
|                                                                                                    |                                                                    | Comercialización                                                                                                    |                                               |
|                                                                                                    |                                                                    | Industrialización/Transformación                                                                                                    |                                               |
|                                                                                                    |                                                                    | Fortalecimiento organizacional                                                                                                    |                                               |
|                                                                                                    |                                                                    | Mejora en producción primaria                                                                                                    |                                               |
|                                                                                                    |                                                                    | a                                                                                                    | 5 🛢 9:29 PM                                   |
| ← Resultados                                                                                                    |                                                                    | e Ofertas                                                                                                    | 9:29 PM                                       |
| ← Resultados<br>■CAJA:st<br>HEBRAMIENTAS                                                                                                    | •                                                                  | Cofertas                                                                                                    | ● 9:29 PM                                     |
| Resultados     CAJA et     HEBRANGENTAS Chuquisace ,> 44 Resultados                                                                                                    | •                                                                  | Cofertas<br>← Ofertas<br>■CAJAte<br>HERRAHLENTAS                                                                                                    | 9:29 PM<br>♠<br>⑦                             |
| Resultados     Resolutados     Resolutados Chuqueacea, -> 44 Resultados Complejo Tema                                                                                                    | <b>^</b>                                                           | ← Ofertas<br>← Ofertas                                                                                                    | 9:29 PM                                       |
| Resultados     Char     RESEANDENTAS Characteria     Al Resultados  Comptejo     Tenas  Ferias necionales                                                                                                    |                                                                    | ← Ofertas<br>← Ofertas<br>← AlAu<br>HESTANESTAS<br>Ayuda<br>Co                                                                                                    | € 9:29 PM                                     |
| Resultados      CALAse HEDBALECTAS      HODIALECTAS      Forma      Forma      Form | ©<br>+<br>+                                                        | ← Ofertas<br>CAJA <sub>N</sub><br>HESRANENTAS<br>Ayuda<br>Ce<br>- Departamento: Todos los<br>departamento: Todos los                                                                                                    | ● 9:29 PM<br>⑦<br>~<br>~                      |
| Resultados      Resultados      resultados      resultados      resultados      A4 Resultados      Ayuda      Puede agrupar los resultados po                                                                                                    | ©<br>+<br>+<br>+<br>+                                              | Contras  Contras  Co                                                                                                    | 29:29 PM                                      |
| Resultados      Resultados      Resultado | • + + + + +                                                        | ← Ofertas<br>← Ofertas<br>← Ajuda<br>Ayuda<br>- Departamento: Todos los<br>departamentos de Bolivia<br>Complejo: Son complejos<br>priorizados (leche, frutas y<br>hortarizas, tubérculos, etc).                                                                                                    | ©                                             |
| Resultados      Resultados      Resultado | т las +<br>+<br>ок +                                               | Ayuda     Departamento: Todos los departamento: Todos los departamentos de Bolivia     Complejos: Son complejos priorizelos: Son complejos priorizedos: (leche, ritutas y hortalizas, tubérculos, etc).                                                                                                    | ● 929 PM                • 929 PM            ⑦ |
| Resultados      Resultados      Resultados  Complete Temas      Ad Resultados       Pertas nacionales      Ayuda      Puede agrupar los resultados po     siguientes opciones.      Fortascriniento orgenzacional                                                                                                    | ©<br>+<br>+<br>+<br>+<br>+<br>+<br>+<br>+<br>+<br>+                | Contrational de la contration de la contrational de la contrational d                                                                                                    | ок                                            |
| Resultados      Resoltados      Resoltado | *<br>*<br>*<br>*<br>*<br>*<br>*<br>*<br>*<br>*<br>*<br>*<br>*<br>* | Contentas<br>Contentas<br>Contentas | © ОК                                          |
| Resultados      Resultados      Complete     Tentes      Pertes nacionales      Puede agrupar los resultados po     siguientes opciones.      F      F  | *<br>*<br>*<br>*<br>*<br>*<br>*<br>*<br>*<br>*<br>*<br>*<br>*<br>* | Contention Contention Contentico Contentico Contentico Contentico Contentico Contentico                                                                                                    | € 9:29 PM                                     |
| Resultados      Resultados      Complex     A4 Resultados      Complex     A4 Resultados      Partas nacionales      Ayuda      Puede agrupar los resultados po     siguientes opciones.      Fortakezhnilento organizacional      Mejora en producción primaria                                                                                                    | *<br>*<br>*<br>*<br>*<br>*<br>*<br>*<br>*<br>*<br>*<br>*<br>*<br>* | Ayuda  Ayuda  Departamento: Todos los departamentos de Bolivía  Complejos priorizados (leche, frutas y hortalizas, tubérculos, etc).                                                                                                    | ● 9:29 PM<br>⑦<br>℃                           |

Quienes Somos ?

CAJA

Caia de Herramientas

Es una iniciativa del Ministerio de Desarrollo Productivo y Economia Plural (MDPyE), cuya finalidad es facilitat a articulación enter Actorese Públicos, privados y académicos que buscan información sobre servicios de desarrollo productivo y promoción económica, mediante el uso de soportes comunicacionales y de tecnologías de información (plataformas y aplicaciones web).

Las acciones suo y opinodoren Hosp. Las acciones suo monitoreadas por el Consejo de Coordinación Sectorial para el Desarrollo Productivo (COSDEPPO), la Unidad de Análisis Productivo (UDAPRO), PRO BOLIVIA, Unidad de SISTEMAS, Unidad de COMUNIACIÓN, que forman parte de esa cartera de Estado

La Paz - Bolivia

A

Información extra en el botón de la derecha = ma podemos encontrar información sobre la caja de Herramientas y también un manual de usuario de la aplicación. Así también el enlace al formulario de "preregistro" a la web para poder ofrecer un servicio o buscar alguno.

|          |                                  | E 3.al 50% ≣ 9:30                                                                                                    |                |
|----------|----------------------------------|----------------------------------------------------------------------------------------------------|----------------|
|          |                                  | ← Resultados                                                                                                    |                |
|          | EDDAMIENTAS                      | PRE-REGISTRO                                                                                                    |                |
| El de    | sarrollo productivo en tus manos | <br>El Pre-Registro es un mecanismo para solicitar el registr<br>las Ofertas de Servicios de Desarrollo Productivo en la Ca<br>Herramientas, ES GRATUITO, favor llenar: | lo de<br>aja c |
| <b>f</b> | Inicio                           | Nombre de la Empresa o institución                                                                                                    |                |
| Q        | Busqueda Libre                   | Departamento                                                                                                    | _              |
| Q        | Búsqueda Guiada                  | Actividad a la que se dedica                                                                                                    |                |
| Ē        | Pre-registro                     |                                                                                                    |                |
|          | Manual de Usuario                | Direccion Oficina Nacional                                                                                                    |                |
| Informa  | ación Institucional              | Telefonos Ofinicina Nacional                                                                                                    |                |
|          | Quienes Somos ?                  | Página Web                                                                                                    |                |
| 9        | Contacto                         |                                                                                                    |                |
| 4        |                                  | Correo Electrónico                                                                                                    |                |
|          |                                  | DATOS DE LA PERSONA QUE REALIZA EL PRESENTE F                                                                                                    | RE             |

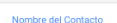